# **CiC Account Creation and Setup**

## **1. REGISTRATION**

• Go to: www.cariskic.com, click "Sign Up" and enter the requested information

| Carisk Intelligent Clearinghouse Registration                                                                                                    |                                               |
|----------------------------------------------------------------------------------------------------|-----------------------------------------------|
|                                                                                                    |                                               |
| Already Have an Account? Login Here                                                                                                    |                                               |
| To Create a CiC Account and Begin Electronic Billing for Workers' Compensation and/or Auto Claims, an Authorized Representative Must Enter the Requested Information Below. |                                               |
| Once Registration is Complete, You May Log into Your Account. The CiC "Setup Wizard" will Help You Complete Your Account Setup.                                             |                                               |
|                                                                                                    |                                               |
| Registration                                                                                                    |                                               |
| First Name                                                                                                    |                                               |
| Last Name                                                                                                    |                                               |
| Full Organization Name                                                                                                    |                                               |
| Account Login Nickname (3-15 chars)                                                                                                    |                                               |
| Contact Phone Number                                                                                                    | Note: the Nickname will be in EVERY user name |
| E-Mail Address                                                                                                    |                                               |
| Confirm E-Mail Address                                                                                                    |                                               |
| Password (8-15 chars)                                                                                                    |                                               |
| Confirm Password                                                                                                    |                                               |
| Submission Type                                                                                                    | ~                                             |

- All usernames will be as follows: FirstInitial.LastName@AccountNickname (ex: J.Doe@cic)
- By signing up, you agree to the terms and conditions that are listed on that page

### **2. PAYMENT INFO**

- · Enter credit card or EFT info to gain full account access
  - · Log in and go to the ADMIN tab, select "Credit Card/EFT Setup"
  - Complete required fields then click "Register"

### **3. ORGANIZATION SETUP**

- Go to ADMIN tab, select "organization setup"
  - Select transmission types:
    - Electronic submission to carriers that support EDI
    - · Authorize CIC to mail bills to non-electronic carriers
    - · Authorize CIC to mail bill copies to patients

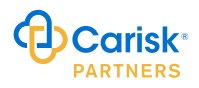

- Select claim types
  - Auto/NF/MVA Claims
  - Workers Compensation Claims
  - Specific state WC jurisdictions
- The submitter ID field = expected ISA06 submitter ID in 837 files (\*can be changed upon request)

## 4. ADDING ADDITIONAL USERS

- Go to ADMIN tab, select "Add Users"
  - Enter required fields in blue
  - Select Email subscriptions
  - Apply User permissions (click "what's this" for details regarding each setting)

#### For Further Information or Assistance Regarding Account Registration, Please Contact:

| CIC Sales:   | cicsales@cariskpartners.com or (973) 795-1641 Option 2    |
|--------------|-----------------------------------------------------------|
| CIC Support: | cic_support@cariskpartners.com or (973) 795-1641 Option 1 |

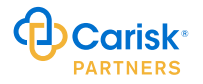